# Anleitung ALLSTAY-APP - Registrierung als Erstnutzer/ Instructions ALLSTAY-APP - Registration as first user

1. Schritt/ Step 1

Im App-Store deines Anbieters die 'SRH ALLSTAY App' raussuchen und downloaden.

Bitte merke: Es gibt viele SRH Apps, wichtig ist der Name 'ALLSTAY'./ Search for and download the 'SRH ALLSTAY App' in your provider's app store. Please note: There are many SRH apps, the important one is the name 'ALLSTAY'.

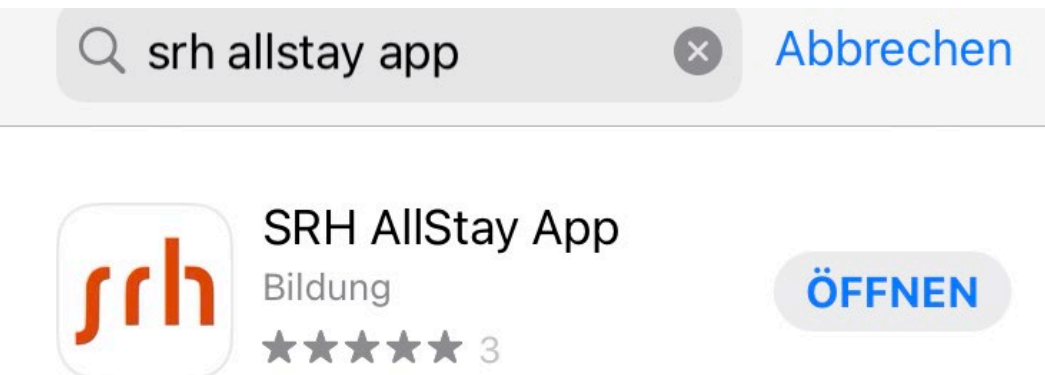

## 2. Schritt/ Step 2

Die Anmeldemaske öffnet sich hier bitte weiter unten auf 'Noch keinen Account? -Jetzt registrieren!' klicken./

The registration form opens here, please click on 'No account yet? - Register now!

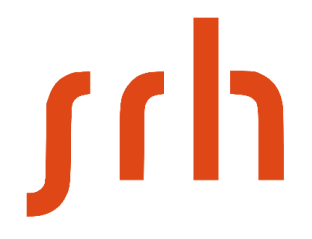

E-Mail Adresse

Passwort

Passwort vergessen?

ANMELDEN

Noch keinen Account? – Jetzt registrieren!

#### 3. Schritt/ Step 3

Die Registriermaske öffnet sich. Nun bitte folgende Schritte machen:

- 1. Anrede auswählen
- 2. Vorname eingeben
- 3. Nachname eingeben
- 4. Matrikelnummer eingeben (z.B. 11018XX)

#### 5. E-Mail Adresse eingeben -> Hier bitte nur die SRH-Mailadresse verwenden

#### Vorname(Mittelname).Nachname@stud.srhk.de)

- 6. Wunschpasswort eingeben
- 7. Passwort wiederholen
- 8. Sprache auswählen Deutsch oder Englisch
- 9. auf den Button 'REGISTRIEREN' klicken und fertig/

The registration mask opens. Now please do the following steps:

- 1. select title
- 2. enter first name
- 3. enter your surname
- 4. enter matriculation number (e.g. 11018XX)
- 5. enter e-mail address -> please use only the SRH e-mail address First

#### name(middle name).Surname@stud.srhk.de)

- 6. enter your desired password
- 7. repeat password
- 8. select language German or English
- 9. Click on the button 'REGISTER' and you are done.

| Herr  Vorname MAX Nachname Matrikelnummer 1108   | Titel<br>XXX MUSTERMANN |
|--------------------------------------------------|-------------------------|
| Vorname MAX<br>Nachname ;<br>Matrikelnummer 1108 | XXX MUSTERMANN          |
| Nachname                                         | XXX MUSTERMANN          |
| Matrikelnummer 1108                              | ~~~                     |
|                                                  | XX                      |
| E-Mail Adresse<br>Vorname.Nacl                   | nname@stud.srhk.de      |
| Passwort XXX                                     |                         |
| Passwort wiederholen                             | xxx                     |
| Sprache                                          |                         |
| Deutsch                                          | •                       |
|                                                  |                         |
| REGIST                                           |                         |
|                                                  | RIEREN                  |

### 4. Schritt/ Step 4

Im Nachgang können unter dem Reiter 'Mehr' und unter 'Profil' alle Angaben geändert werden./

Afterwards, you can change all your details under the tab 'More' and under 'Profile'. Apart from that, have fun linking, sharing and commenting!

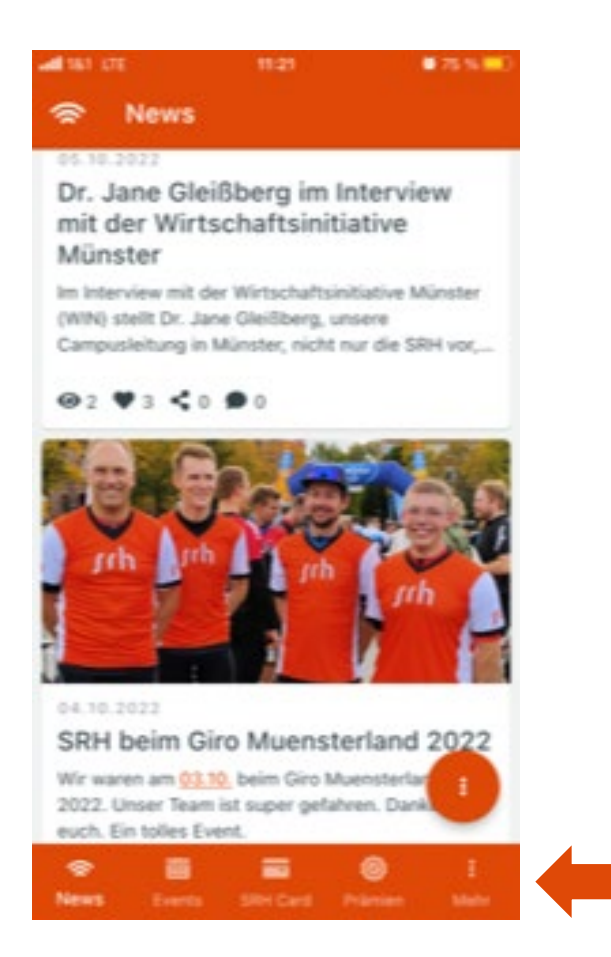